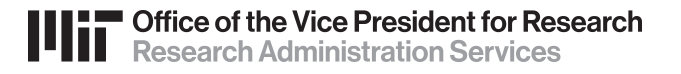

## Awards and Pending Proposals Reports

## MIT Cognos report on Awards and Institute Proposals in Kuali Coeus

The *Awards and Pending Proposals Reports* are available via the MIT Cognos website **reports.mit.edu** (requires MIT Touchstone authentication and roles to View Institute Proposal KC and View Award KC). **Note**: Firefox is the recommended browser (Safari limits download options).

- 1. Go to <u>reports.mit.edu</u> and log in with via *Touchstone*.
- Choose IBM Cognos content, then navigate the *Public Folders* to School & Area Reports. Subfolders are listed alphabetically, so click the *Next Page* icon to navigate to Research Administration Services (RAS). Click to open the Awards and Pending Proposals sub-folder and then click the Awards & Pending Proposals link to launch the report.

|   |                                        | Public Folders > School & Area Reports > Research Administration Services (RAS)     | III II: 🖆 🛱 📓 💖 📴            |
|---|----------------------------------------|-------------------------------------------------------------------------------------|------------------------------|
| C | Name \$                                |                                                                                     | Entries: 1                   |
| C | MIT Learning Center Reports            | □   Name ◊                                                                          | Modified \$                  |
| C | MIT Press                              | Awards and Pending Proposals                                                        | May 28, 2021 2:43:15 PM      |
|   |                                        |                                                                                     |                              |
|   | Confice of Corporate Relations         |                                                                                     |                              |
| C | 🗋 🗀 Office of Digital Learning         | Public Polders > School & Area Reports > Research Administration Services (RAS) > A | twards and Pending Proposals |
| C | Ci OSP                                 |                                                                                     |                              |
| C | Provost                                | Name ≎                                                                              |                              |
| 1 | Research Administration Services (RAS) | Awards & Pending Proposals                                                          |                              |

3. Cognos will prompt you with a form to search for and select the person(s) for the report:

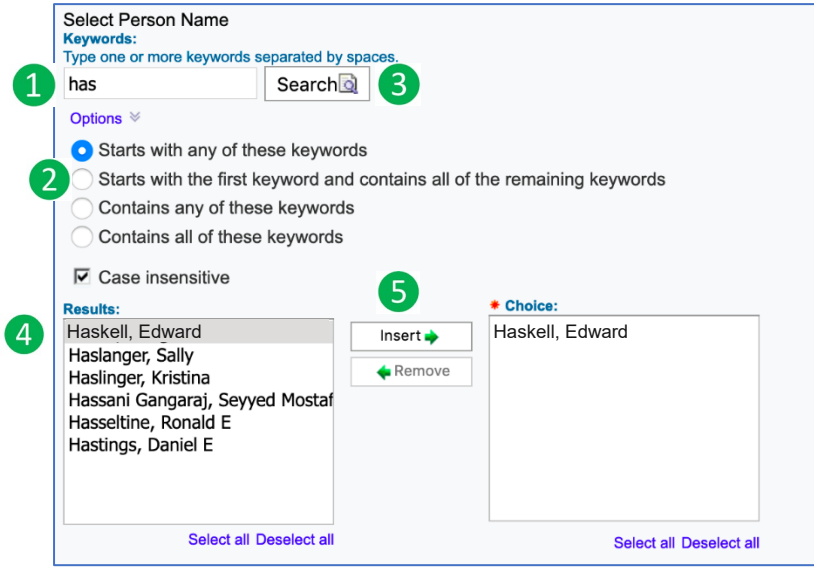

- 1. In the **Search** field, enter the person's *last name* or *last name, first name*. By default, the search option is set to "Starts with any of these keywords" so your search may be truncated to just the first few letters of the last name.
- 2. Click the **Options** link for additional searching options, such as "Contains any of these keyword".
- 3. Click the **Search** button.
- 4. From the search **Results** panel, select the person(s) you wish to include in the report.
- 5. Click the **Insert**  $\rightarrow$  button.

The name of the selected person(s) should appear in the **Choice** panel. If any name was added in error, select the name and click the **\leftarrow Remove** button.

## Select which reports you'd like to run

- 1. In the lower left of the screen, you are prompted to select which reports you'd like to run by selecting the checkbox for one or more oof the following reports"
  - Active Awards
  - Closed Awards
  - Award Sponsor Contacts
  - Pending Proposals
- 2. You may click links to Select all or Deselect all reports.

| Select which reports you'd like to<br>Active Awards<br>Cosed Awards<br>Award Sponsor Contacts<br>Pending Proposals | run: |
|----------------------------------------------------------------------------------------------------|------|
| ,<br>Select all Deselect all                                                                                       | 2    |
| Cancel Finish 3                                                                                                    |      |

3. At the bottom of the screen, click the **Finish** button to run the report.

Cognos processes the report using the person(s) you selected. When complete, the report will display in the web browser. You may need to scroll to the right to view the entire report. At the top-left of the report, please find the **Data Notes** and **Person Role Key**. **Download Instructions** appear just below in a shaded box. **Definitions** for Award totals cited in the report displays in the upper right section of the screen. At the bottom of the screen, click Page Down to view different sections of the report.  $rep \approx Page up * Page down * Bottom$ 

4. Click the menu bar, click the HTML icon is to select *Excel 2007 format* to View/Download (csv format will not export full report data at this time).

| IBM Cogn                                                                                                    | os Viewe                   | r - Awards & Pending                                     | Proposals                 |                                |                                     |                          |                                  |                            |                             |                                                                                                    |                                                                                                    |                                                                                                    |                                                                       |           |                            |                             |                |                |              | Carole A Trainor                       | r Log Off                            | 🟠 🔨 Abor                       | at IBM.                      |  |
|----------------------------------------------------------------------------------------------------|----------------------------|----------------------------------------------------------|---------------------------|--------------------------------|-------------------------------------|--------------------------|----------------------------------|----------------------------|-----------------------------|----------------------------------------------------------------------------------------------------|----------------------------------------------------------------------------------------------------|----------------------------------------------------------------------------------------------------|-----------------------------------------------------------------------|-----------|----------------------------|-----------------------------|----------------|----------------|--------------|----------------------------------------|--------------------------------------|--------------------------------|------------------------------|--|
|                                                                                                    |                            |                                                          |                           |                                |                                     |                          |                                  |                            |                             |                                                                                                    |                                                                                                    |                                                                                                    |                                                                       |           |                            |                             | 峇 Keep         | this versi     | ion 🕶 📔 🕨    | - 6 6                                  | <b>G</b> •   📾 •                     | Add this r                     | eport 🕶   📘                  |  |
| Research Administration                                                                                                    |                            |                                                          |                           |                                |                                     |                          |                                  |                            |                             |                                                                                                    |                                                                                                    |                                                                                                    | ition Services (RAS)                                                  |           |                            |                             |                |                |              |                                        |                                      |                                |                              |  |
|                                                                                                    |                            |                                                          |                           |                                |                                     |                          |                                  |                            |                             |                                                                                                    |                                                                                                    |                                                                                                    | roposals - Active Awards                                              |           |                            |                             |                |                |              |                                        |                                      |                                |                              |  |
|                                                                                                    |                            |                                                          |                           |                                |                                     |                          |                                  |                            |                             |                                                                                                    |                                                                                                    |                                                                                                    |                                                                       |           |                            |                             |                |                |              |                                        |                                      |                                |                              |  |
| Data pulled on: Jul 13, 2021 12:56:17 PM                                                                                                    |                            |                                                          |                           |                                |                                     |                          |                                  |                            |                             | Ant Total Amount                                                                                                    |                                                                                                    |                                                                                                    |                                                                       |           |                            |                             |                |                |              |                                        |                                      |                                |                              |  |
| Data based on Award Status; looks at any Award Status not equal to Closed, Inactive, or Terminated                                                                                                    |                            |                                                          |                           |                                |                                     |                          |                                  |                            |                             |                                                                                                    | Anticipated Total Amount; The total value of the award, including any funds distributed to child awards/accounts; The funds that MIT is expecting |                                                                                                    |                                                                       |           |                            |                             |                |                |              |                                        |                                      |                                |                              |  |
| Data based on Person Name, looks at any awards where this person is a PI, Co-I, MPI, or KP: Boyden, Edward refunction of the second second sec |                            |                                                          |                           |                                |                                     |                          |                                  |                            |                             | receive over the life of the award from a sponsor including option periods/project phases not yet exercised by the sponsor. (Does not feed to SAP                                                                                                    |                                                                                                    |                                                                                                    |                                                                       |           |                            |                             |                |                |              |                                        |                                      |                                |                              |  |
|                                                                                                    |                            |                                                          |                           |                                |                                     |                          |                                  |                            | Obli Total Amount           |                                                                                                    |                                                                                                    |                                                                                                    |                                                                       |           |                            |                             |                |                |              |                                        |                                      |                                |                              |  |
| Excludes Sponsor Code = 009990 (Accounts Cancelled)                                                                                                    |                            |                                                          |                           |                                |                                     |                          |                                  |                            |                             | Obligated Total Amount; The amount of funding that MIT has been authorized by a sponsor to spend (and bill/invoice) through the current Obligate                                                                                                    |                                                                                                    |                                                                                                    |                                                                       |           |                            |                             |                |                |              |                                        |                                      |                                |                              |  |
| Excludes Award types = Consortium Membership, Budget Office WBS                                                                                                    |                            |                                                          |                           |                                |                                     |                          |                                  |                            |                             |                                                                                                    |                                                                                                    |                                                                                                    |                                                                       |           |                            |                             |                |                |              |                                        |                                      |                                |                              |  |
| the data: Ant                                                                                                    | = Anticipal                | ted. Obli = Obligated                                    | or Obir Dist              | indutable All                  | t since there are                   | e parent a               |                                  | valus iloiti               | ule same                    | awaru su                                                                                                    | ucture ii                                                                                                    | Anticipated Dis                                                                                                    | tributable Amount: An                                                 | ticipated | Amount for                 | a specific a                | ccount/a       | ward, e        | xcludina t   | funds distribute                       | d to any child                       | accounts: Th                   | e amount d                   |  |
| Person Role                                                                                                    | Kev                        | ica, obii - obiigatea                                    |                           |                                |                                     |                          |                                  |                            |                             |                                                                                                    |                                                                                                    | Principaled Distributed in a prior account over the entire life of the award, if you sum all of the Anticipated Distributed is minor in a<br>indire that MTT expects can be used in a given account over the entire life of the award, if you sum all of the Anticipated Distributed mounts in a<br>single award hierarchy structure, it equals the Anticipated Total of the parent account. This includes option periods/project phases not yet exercised<br>by the sponsor. (Does not feed to SAP.)<br>Obli Distributable Amount |                                                                       |           |                            |                             |                |                |              |                                        |                                      |                                |                              |  |
| Person Role                                                                                                    | Descripti                  | on                                                       |                           |                                |                                     |                          |                                  |                            |                             |                                                                                                    |                                                                                                    |                                                                                                    |                                                                       |           |                            |                             |                |                |              |                                        |                                      |                                |                              |  |
| PI                                                                                                    | Principal                  | Investigator                                             |                           |                                |                                     |                          |                                  |                            |                             |                                                                                                    |                                                                                                    |                                                                                                    |                                                                       |           |                            |                             |                |                |              |                                        |                                      |                                |                              |  |
| COI                                                                                                    | Co-Inves                   | tigator                                                  |                           |                                |                                     |                          |                                  |                            |                             |                                                                                                    |                                                                                                    |                                                                                                    |                                                                       |           |                            |                             |                |                |              |                                        |                                      |                                |                              |  |
| MPI                                                                                                    | Multiple F                 | 2                                                        |                           |                                |                                     |                          |                                  |                            |                             |                                                                                                    |                                                                                                    | Obligated Distributable Amount; The amount available for a specific WBS account/award, excluding funds distributed to any child accounts; The amount available for a specific WBS account/award, excluding funds distributed to any child accounts; The amount available for a specific distributed for any child accounts; The                                                                                                    |                                                                       |           |                            |                             |                |                |              |                                        |                                      |                                |                              |  |
| KP Key Person                                                                                                    |                            |                                                          |                           |                                |                                     |                          |                                  |                            | amount of auth              | amount or autorized runds that can be used in a given account through the current Obligated End/Expiration Date (Same as SAP end date); if you<br>sim all of the Obligated Distributeble amounts in a sincle award bisrarchy structure, it equals the Obligated Total of the parent account Authorized |                                                                                                    |                                                                                                    |                                                                       |           |                            |                             |                |                |              |                                        |                                      |                                |                              |  |
| Download In<br>of your scree<br>dropdown.                                                                                                    | struction:<br>n (to the le | a:To download as a sprea<br>ft of 'Add this report') and | dsheet with<br>then selec | n formatting,<br>t "View in Ex | please select th<br>cel Options" an | ie icon of<br>d then "Vi | a page witi<br>ew in Exce        | h 'HTML' or<br>I 2007 Forr | n it, in the<br>mat" optior | upper right<br>from the                                                                                                    | ht corner<br>9                                                                                                    | Total Amount in                                                                                                    | n SAP is similar to the                                               | Obligate  | d Distributa               | ble Amount,                 | plus any       | Cost S         | haring in    | the award. (Fe                         | eeds to SAP.)                        |                                |                              |  |
| MIT Award<br>Number                                                                                                    | Account<br>Number          | Sponsor Award Number                                     | Award<br>Status           | Award Type                     | Sponsor Name                        | Sponsor<br>Code          | Sponsor<br>Type                  | Prime<br>Sponsor<br>Name   | Prime<br>Sponsor<br>Code    | Prime<br>Sponsor<br>Type                                                                                                    | Lead<br>Unit ID                                                                                                    | Lead Unit Name                                                                                                    | Title                                                                 | PI Name   | Award<br>Effective<br>Date | Final<br>Expiration<br>Date | Person<br>Role | Persor<br>Name | Home<br>Unit | Anticipated<br>Distributable<br>Amount | Obligated<br>Distributable<br>Amount | Anticipated<br>Total<br>Amount | Obligated<br>Total<br>Amount |  |
| 01                                                                                                    | 0555560                    | C60859/AZ5056                                            | Active                    | Contract                       | Cancer<br>Research UK               | 101843                   | Foreign<br>Private<br>Non-Profit | Not<br>Applicable          | N/A                         |                                                                                                    | 400600                                                                                                    | n xe<br>fi h                                                                                                    | IMAX, Imaging and<br>Molecular Annotation of<br>Xenografts and Tumors |           | 05/01/2017                 | 04/30/2023                  | PI             |                |              | 10                                     | 0                                    | 1                              |                              |  |
| 03                                                                                                    |                            | 2727-02                                                  | Active                    | Grant                          | NIH                                 | 000340                   | Federal                          | Not<br>Applicable          | N/A                         |                                                                                                    | 400600                                                                                                    | h xe<br>fi h                                                                                                    | Fab E: Fast Volumetric<br>Imaging Scope                               |           | 05/01/2018                 | 03/31/2022                  | PI             |                |              | 20                                     | 0                                    |                                |                              |  |
| 027227-000001                                                                                                    |                            | 5-Re 2-10-10549-04                                       | Active                    | Grant                          | NIH                                 | 000340                   | Federal                          | Not<br>Applicable          | N/A                         |                                                                                                    | 400600                                                                                                    | ñ xe<br>fi h                                                                                                    | High-Performance<br>Imaging Through<br>Scattering Living Tissue       |           | 09/01/2017                 | 07/31/2021                  | PI             |                | 104000       | 19                                     | 9                                    |                                |                              |  |
| 03                                                                                                    |                            | 1 5549-01                                                | Active                    | Grant                          | NIH                                 | 000340                   | Federal                          | Not<br>Applicable          | N/A                         |                                                                                                    | 400600                                                                                                    | h e<br>fi h                                                                                                    | Fab E: AO-LLSM<br>Microscope                                          | Edward    | 03/01/2018                 | 07/31/2021                  | PI             | Loward         |              | JJ7,400.36                             | 008,400.06                           | 039,468.00                     | 000,700.0                    |  |

For technical issues using Cognos at MIT, please contact the IS&T Service Desk servicedesk@mit.edu

For support and questions related to the **Awards and Pending Proposals** report or sponsor requirements for reporting current and pending/other support, please email the Research Administration Education & Support team at <u>ra-help@mit.edu</u> or you <u>RAS Contract Administrator</u>